MD5 碼生成器使用方法:

1.下載東興證券(香港) 官網所提供的 MD5 碼生成器。

2.運行 MD5 碼生成器檔 "MD5.exe"。

3.點擊"流覽",選擇已下載的用戶端檔,生成器將自動產生該檔的 MD5 碼。

4.請檢查生成的 MD5 碼是否與東興證券(香港)用戶端下載頁面所提供的相應軟體 MD5 碼相同。

5.如果二者是相同的,說明您所下載的用戶端檔是正確完整的,請繼續安裝使用。

6.如果二者不同,則說明您所下載的用戶端檔是不完整或者已被惡意修改過的,請不要繼續安裝使用並聯繫我司客服中心。客服熱線:4006818188(國內)/00852-26555222(香港)